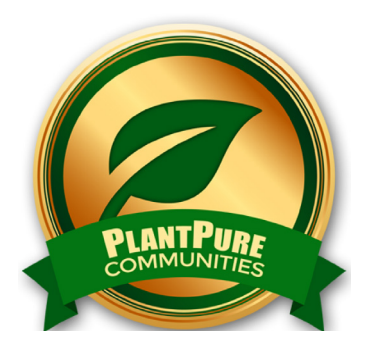

## **PLANTPURE** COMMUNITIES

ACTION SHEET: ADDING RESTAURANT CAMPAIGN LINK TO GROUP DESCRIPTION ON POD PAGE Restaurant Campaign

PLANTPURECOMMUNITIES.ORG

In order to add a list of restaurants that are participating in the Restaurant Campaign to your Pod's page, follow these steps:

### **1**. Upload the document containing the list of restaurants to the Resources section of your Pod's page, as shown in the screenshot below:

| HOME                                                                                                    | CALENDAR                                                                                                    | RESOURCES 0 | REGISTERED USERS | SEND INVITES | SEND EMAIL | EMAIL OPTIONS | MANAGE |  |
|----------------------------------------------------------------------------------------------------|----------------------------------------------------------------------------------------------------|-------------|------------------|--------------|------------|---------------|--------|--|
| Resources List                                                                                                    |                                                                                                    |             |                  |              |            |               |        |  |
| Category                                                                                                    |                                                                                                    | ~           | Go               |              |            |               |        |  |
| Order by:                                                                                                    | NEWEST                                                                                                    | ~           | Go               |              |            |               |        |  |
| A                                                                                                    | A There are no documents uploaded for this group.                                                                                              |             |                  |              |            |               |        |  |
| <b>Uploa</b><br>Choose Fi                                                                                                    | d a New D                                                                                                    | ocument     | 2                |              |            |               |        |  |
| Choose<br>Valid Fil<br>odt, ods                                                                                                    | Choose File Recommendeurants.pdf<br>Valid File Formats:<br>odt ode rtf fyt doc docy yle yley ppt pps ppty ppsy pdf ing ipeg gif ppg zin tar gz |             |                  |              |            |               |        |  |
| Featured Document:                                                                                                    |                                                                                                    |             |                  |              |            |               |        |  |
| Restaurant Campaign Listings in Metro Atlanta                                                                                                  |                                                                                                    |             |                  |              |            |               |        |  |
| Description:                                                                                                    |                                                                                                    |             |                  |              |            |               |        |  |
| This document contains a list of the restaurants participating in the What We Eat Matters Restaurant Campaign by <u>PlantPure</u> Communities. |                                                                                                    |             |                  |              |            |               |        |  |
| Category:                                                                                                    |                                                                                                    |             |                  |              |            |               |        |  |
|                                                                                                    |                                                                                                    |             |                  |              |            |               |        |  |
| Save                                                                                                    |                                                                                                    |             |                  |              |            |               |        |  |

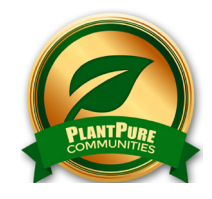

# PLANTPURE COMMUNITIES.ORG

### 2. Once the document has been uploaded, you'll see a screen similar to the following:

| HOME                                                                                                    | CALENDAR                        | RESOURCES 0             | REGISTERED USERS            | SEND INVITES          | SEND EMAIL | EMAIL OPTIONS | MANAGE        |  |
|----------------------------------------------------------------------------------------------------|---------------------------------|-------------------------|-----------------------------|-----------------------|------------|---------------|---------------|--|
| 0                                                                                                    | Document succ                   | cessfully uploaded      |                             |                       |            |               |               |  |
| Resou                                                                                                    | irces List                      |                         |                             |                       |            |               |               |  |
| Category                                                                                                    | . ALL                           | ~                       | Go                          |                       |            |               |               |  |
| Order by:                                                                                                    | NEWEST                          | ~                       | Go                          |                       |            |               |               |  |
| Viewing iter                                                                                                    | m 1 to 1 (of 1 items)           |                         |                             | -                     |            |               |               |  |
| Edit   Delete Uploaded by Alex Brown on October 25, 2017. 0 downloads since then. This document contains a list of the restaurants participating in the What We Eat Matters Restaurant Campaign by PlantPure Communities. |                                 |                         |                             |                       |            |               | Edit   Delete |  |
| Uploa<br>Choose Fil                                                                                                    | d a New D                       | Oocument                |                             |                       |            |               |               |  |
| Choose F<br>Valid File                                                                                                    | ile No file chose<br>e Formats: | en .                    |                             |                       |            |               |               |  |
| odt, ods,                                                                                                    | rtf, txt, doc, do               | ocx, xls, xlsx, ppt, pp | os, pptx, ppsx, pdf, jpg, j | peg, gif, png, zip, t | tar, gz    |               |               |  |

### 3. Copy the link for the document:

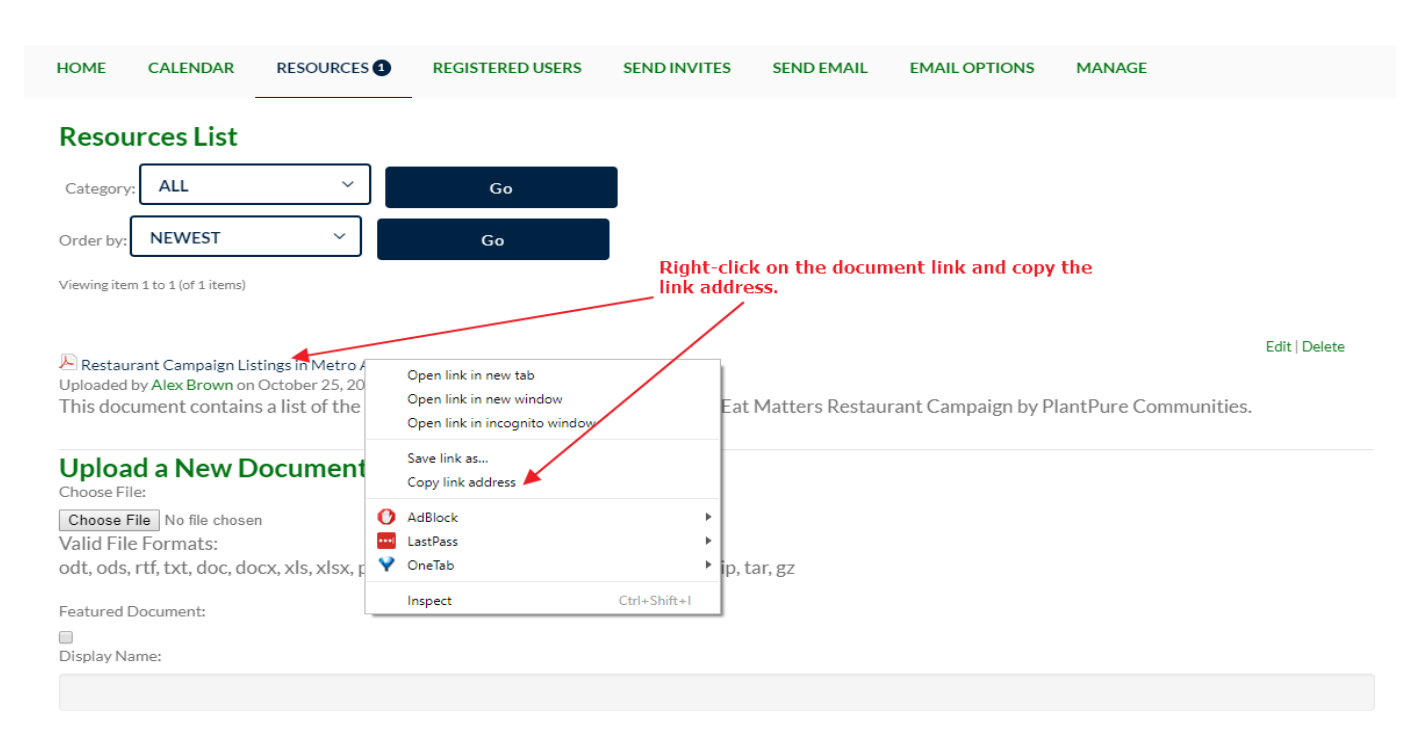

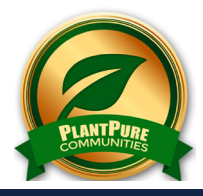

## PLANTPURE COMMUNITIES.ORG

4. Now, edit the Group Description and use the URL of the document as shown in the screenshot below:

| HOME                                                                                                    | CALENDA      | R RE  | SOURCES 1   | REGISTERED | USERS SE      | ND INVITES | SEND EMAII | EMAIL OPTIONS | MANAGE |
|----------------------------------------------------------------------------------------------------|--------------|-------|-------------|------------|---------------|------------|------------|---------------|--------|
| Details                                                                                                    | Settings     | Photo | Cover Image | Members    | Email Options | Resources  | Forum      | Delete        | ×      |
| Group Name (required)                                                                                                    |              |       |             |            |               |            |            |               |        |
| The WF                                                                                                    | PB Test Grou | p     |             |            |               |            |            |               |        |
| Group Description (required)                                                                                                    |              |       |             |            |               |            |            |               |        |
| Be sure to check out <a href="https://www.plantpurepods.com/?get_group_doc=869/1508964652-RecommendedWFPBRestaurants.pdf">the list of certified restaurants in our area</a> that are part of the PlantPure Communities Restaurant Campaign, "What We Eat Matters." |              |       |             |            |               |            |            |               |        |
| □Notify group members of these changes via email                                                                                                    |              |       |             |            |               |            |            |               |        |
| s                                                                                                    | ave Change   | s     |             |            |               |            |            |               |        |

Notice that the use of this HMTL code:

<a href="PLACE THE LINK TO YOUR DOCUMENT BETWEEN THESE QUOTATIONS">the list of certified restaurants in our area</a>

will create a link to the document that can be clicked in the description, once it has been saved.

### 5. Once the description is saved, you will see the updated description, which will be similar to the following:

#### **GROUP INFO**

| · · · ·       | Welcome to our group.                        |  |  |  |  |
|---------------|----------------------------------------------|--|--|--|--|
| 6. That's it! | Be sure to check out the list of certified   |  |  |  |  |
|               | restaurants in our area that are part of the |  |  |  |  |
|               | PlantPure Communities Restaurant             |  |  |  |  |
|               | Campaign.                                    |  |  |  |  |

We welcome your suggestions and ideas! Please send them to info@plantpurecommunities.org. This material may not be used out of context. Please refer to PPC's terms and conditions for more information. Updated November 2017